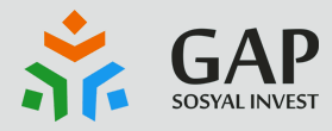

## GAP SOSYAL INVEST PROJE BAŞVURUSU

## NASI YAPIR

**BİRLİKTE GÜÇLENİYORUZ !** 

PROJENE DESTEK BUL

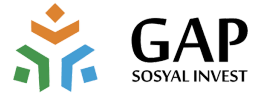

## ÜYE KAYDI NASIL YAPILIR?

#### gapsosyalinvest.org sitesine giriş yapılır.

GAP Sosyal Invest ile ilgili tüm duyuru, haber ve proje başvuruları gapsosyalinvest.org sitesi üzerinden yapılacaktır.

Proje başvurusu yapabilmek için öncelikle üye kaydı yapılması gerekmektedir. Sağ üst menüde bulunan "Üye Ol" butonuna basılarak üyelik formuna ulaşılabilir.

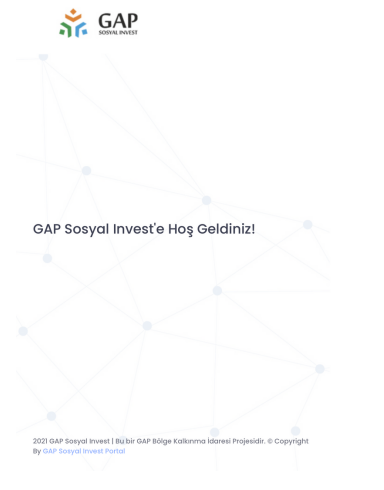

Proje takip sistemine giriş yapılır.

GAP Sosyal Invest Proje Takip sistemine üyelik işlemlerini tamamladıktan sonra Ana Sayfa'da bulunan "Giriş Yap" butonu ile giriş ekranına ulaşılabilir.

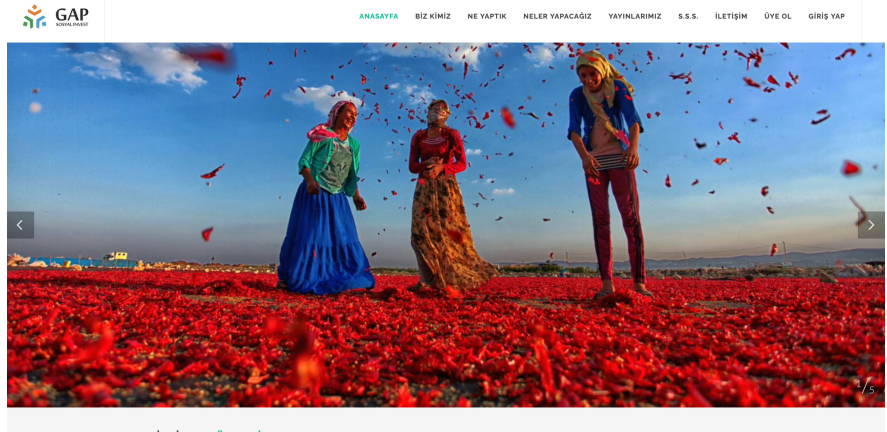

BIRLIKTE GÜÇLENIYORUZ ! PROJENE DESTEK BUL

BAŞVUR

# Ad Soyod Ad Soyod Textors Textors </tr

#### Yeni hesap oluşturulur.

Üyelik formu doldurularak yeni hesap oluşturulur. "Kaydet" butonuna bastıktan sonra karşınıza çıkacak üye giriş ekranı ile kayıt yaptığınız mail adresi ve şifreniz ile proje takip sistemine giriş yapabilirsiniz.

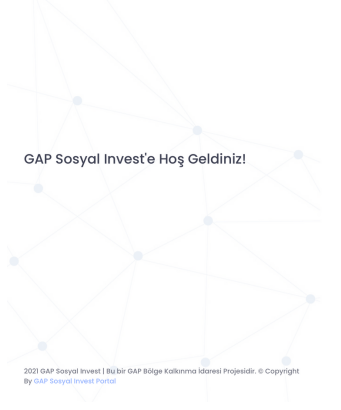

Crpostana ve gifesti gife Crpostana ve gifesti gife Crposta Gife Vest Koge gifesni Lautaurit

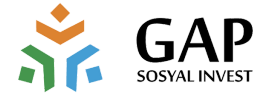

## PROJE BAŞVURUSU NASIL YAPILIR?

#### Proje başvuru ekranına giriş yapılır.

GAP Sosyal Invest proje başvurusu yapabilmek için kullanıcı girişi yapıp kullanıcı profil sayfasına ulaşılır.

Proje başvuru formuna ulaşmak için sol üst köşede bulunan "Proje Başvurusu Yap" butonuna basılması gerekmektedir.

| Proje İşlemleri             |                                       |                    |                   |
|-----------------------------|---------------------------------------|--------------------|-------------------|
| 🖾 • Proje • Proje Bilgileri |                                       |                    |                   |
| Proje Alan Türü             | Talep Edilen Destek Alt Limit         |                    |                   |
| Seçiniz \$                  |                                       |                    |                   |
| Proje Uygulama Yeri         | Talep Edilen Destek Üst Limit         |                    |                   |
| Seçiniz 0                   |                                       |                    |                   |
| Hangi Aşamada<br>Seçiniz ¢  | Kayıt Tarihi Başlangıç<br>Select date |                    |                   |
|                             | Kayıt Tarihi Bitiş                    |                    |                   |
|                             | Select date                           |                    |                   |
|                             |                                       |                    |                   |
| Proje                       |                                       |                    | Yeni Kayıt        |
| Excel PDF                   |                                       |                    |                   |
|                             |                                       | Buit               |                   |
| Adı 1 Kurum Adı             | 11 İrtibat Kişisi 11 Destek Veren     | 11 Onay Durum 11 D | Durum 11 İşlem 11 |
|                             | Eşleşen Kayıt Bulunr                  | nadi               |                   |

| Froje Başvurusu Ya                                                                  | P                                                                |                                                                     |                                    |                  | Deneme<br>Başvuru Sahibi |  |
|-------------------------------------------------------------------------------------|------------------------------------------------------------------|---------------------------------------------------------------------|------------------------------------|------------------|--------------------------|--|
| Proje İşlemleri                                                                     |                                                                  |                                                                     |                                    |                  |                          |  |
|                                                                                     |                                                                  |                                                                     |                                    |                  |                          |  |
| lletişim bilgilerini tam ve eksiksiz doldur<br>olması durumunda, GAP Bölge Kolkınmı | duğunuzdan emin olunuz. Bu<br>a idaresi'ni yazılı olarak bilgile | ı bilgiler sizinle yapılacak tüm il<br>endirdiğinizden emin olunuz. | etişimlerde kullanılacaktır. Başvu | runuzdan sonra b | ilgilerde değişiklik     |  |
| Kurum Bilgileri<br>Başvuru Sahibi Kurum/Kuruluş/Üniversite,                         | Yerel Yönetim/STK Adı                                            |                                                                     |                                    |                  |                          |  |
| Adresi                                                                              |                                                                  |                                                                     |                                    |                  |                          |  |
| Kurumsal Telefon                                                                    |                                                                  |                                                                     |                                    |                  |                          |  |
| Kuruluşun Web Sitesi/Sosyal Medya Hesot<br>Kurumsal E-posta Adresi                  | 31                                                               |                                                                     |                                    |                  |                          |  |

## Proje başvuru formu doldurulur.

Proje Bilgisi, Kurum Bilgisi ve İrtibat Kişisi olmak üzere 3 ana başlıktan oluşan Proje başvuru formu doldurulur.

Kurum Bilgileri kısmında belirtilen mail adresi mutlaka giriş yaptığınız mail adresi olmalıdır. Aksi durumda proje takibi yapılamayacaktır.

#### Proje değerlendirmeye gönderilir.

Proje bilgisi, Kurum Bilgisi ve İrtibat Kişisi alanları doldurulduktan sonra proje değerlendirmek üzere İrtibat Kişisi bölümündeki "Ekle" butonuna basılarak gönderilir.

|   | of GAP                                                                             | Proje Başvurusu Y                                     | ap.                                                                |                                                                  |                                  |                | Deneme<br>Başvuru Sahibi |
|---|------------------------------------------------------------------------------------|-------------------------------------------------------|--------------------------------------------------------------------|------------------------------------------------------------------|----------------------------------|----------------|--------------------------|
| P | roje İşlemler<br>1 • Proje • Proje Bilg                                            |                                                       |                                                                    |                                                                  |                                  |                |                          |
|   |                                                                                    |                                                       | 1. Proje Bilgisi                                                   | 2. Kurum Bilgisi                                                 | 3. irtibat Kişisi                |                |                          |
|   | iletişim bilgilerini<br>olması durumund<br>İrtibat Kişisi<br>irtibat Kişisi Ad Soy | tam ve eksiksiz doldu<br>da, GAP Bölge Kalkınn<br>yad | ırduğunuzdan emin olunuz. Bu<br>a İdaresi'ni yazılı olarak bilgile | bilgiler sizinle yapılacak tüm il<br>ndirdiğinizden emin olunuz. | ztişimlerde kullanılacaktır. Baş | vurunuzdan son | ra bilgilerde değişiklik |
|   | irtibat Kişisinin Ku                                                               | rum/Kuruluş/Üniversite                                | )/Yerel Yönetim/STK daki Görevi                                    |                                                                  |                                  |                |                          |
|   | Irtibat Kişisi GSM                                                                 |                                                       |                                                                    |                                                                  |                                  |                |                          |

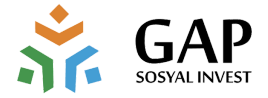

## PROJE BAŞVURUSU NASIL TAKİP EDİLİR ?

|                                                                      | <b>БАР</b> Реје Ваучици Уар                                                                                                    | Deneme<br>Boşturu Schibi                                                                                                    |
|----------------------------------------------------------------------|----------------------------------------------------------------------------------------------------|----------------------------------------------------------------------------------------------------|
| Proje başvuru<br>ekranına giriş yapılır.                             | Proje işlemleri<br>□ • Proje • Troje lageet                                                                                                    |                                                                                                    |
| -                                                                    | Proje Alan Türü Talep Edilen Destek Alt Limit<br>Seçiriz t                                                                                                    |                                                                                                    |
| GAP Sosyal Invest proje<br>basvurularınızı takip                     | Proje Uggularna Veri<br>Seçiniz e                                                                                                    |                                                                                                    |
| edebilmek için kullanıcı<br>girisi yapın kullanıcı profil            | Hangi Agomoda Kayit Tarihi Koyangi<br>Seçiriz s                                                                                                    |                                                                                                    |
| sayfasına ulaşılır.                                                  | Arca Koyet Tarihi Bitig<br>Salact date                                                                                                    | 8                                                                                                    |
| Başvurusu yapılan<br>projelerin durumu ana<br>ekranda görünmektedir. | Proje<br>Doat 105                                                                                                    | Veril Kaya                                                                                                    |
| <u> </u>                                                             |                                                                                                    | But                                                                                                    |
|                                                                      | Adi         T.         Kurum Adi         Ti         Intest Kipisi         Ti         Destek Veen         Ti         Oney Surum           Desterme         Desterme         Deneme         Deneme         Begurur | Ti         Durum         Ti         Iglem         Ti           Azsf         Escell         Detory         Guncete         SI |

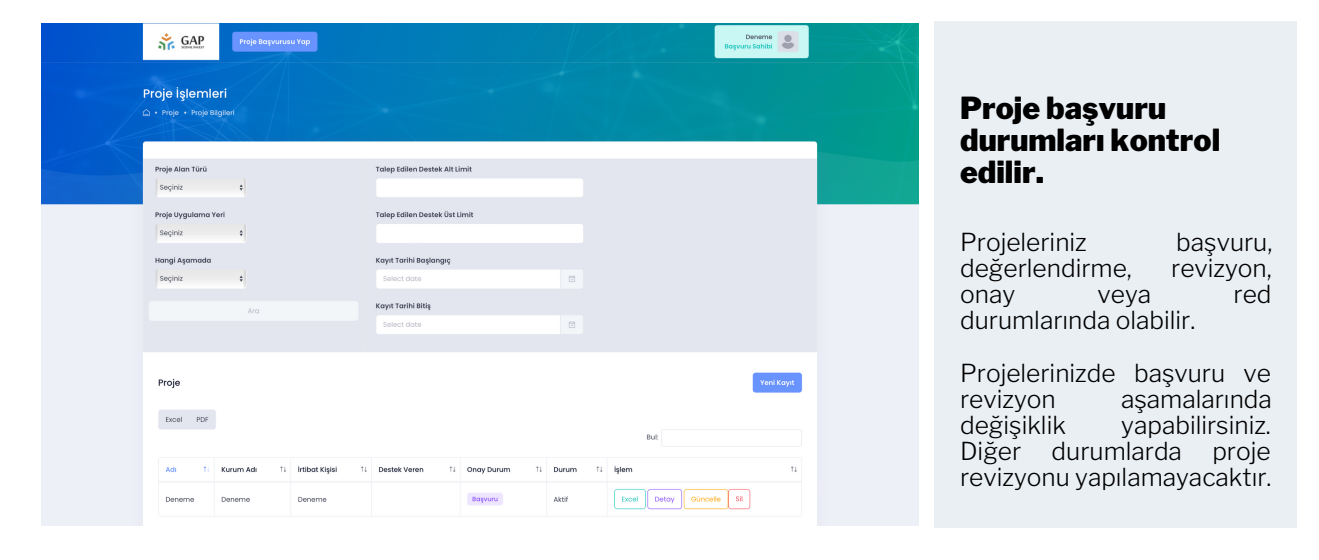

### PROJE BAŞVURUSU YAPARKEN KARAKTER SINIRLARINA DİKKAT EDELİM

Proje başvurusuna hazırlanırken aşağıdaki karakter limitlerine dikkat etmeyi unutmayalım.

Proje Özeti - 800 karakter sınırı Projenin Gerekçesi - 1000 karakter sınırı Projenin Amaçları - 1000 karakter sınırı Proje Faaliyetleri - 1500 karakter sınırı Beklenen Sonuçları / Çıktıları - 1500 karakter sınırı Destek Kalemi - 50 karakter sınırı Destek Gerekçesi - 300 karakter sınırı Adres - 400 karakter sınırı